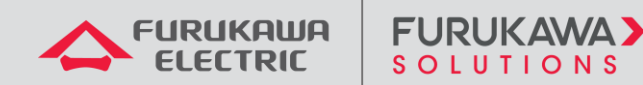

Guia de Configurações de Boas Práticas de Segurança e Outras Recomendações Laserway

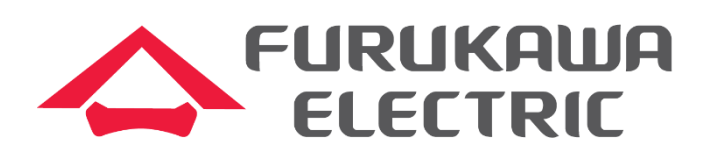

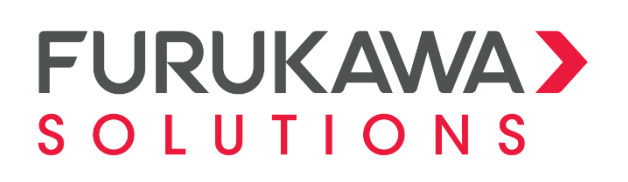

Histórico de revisões do documento:

| Data       | Revisão | Motivo da Revisão |
|------------|---------|-------------------|
| 20/01/2025 | 0       | Entrega inicial   |

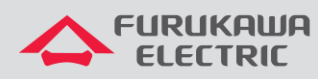

#### FURUKAWA > SOLUTIONS

## Sumário

| 1 | OBJE  |                                                                | 3  |
|---|-------|----------------------------------------------------------------|----|
| 2 | CON   | FIGURAÇÕES DE SEGURANÇA                                        | 3  |
| 2 | 2.1   | Acesso Remoto a OLT                                            | 3  |
|   | 2.1.1 | Configuração do servidor de SSH                                | 3  |
|   | 2.1.2 | Desabilitar conexões telnet                                    | 4  |
|   | 2.1.3 | Limite de conexões simultâneas                                 | 4  |
|   | 2.1.4 | Bloqueio de acesso SNMPv2                                      | 5  |
| 2 | 2.2   | Controle de acesso remoto a OLT                                | 6  |
|   | 2.2.1 | Controle de conexões SSH                                       | 6  |
| 2 | 2.3   | Autenticação de acesso à OLT                                   | 7  |
|   | 2.3.1 | Alteração de senha padrão no primeiro login                    | 7  |
|   | 2.3.2 | Autenticação centralizada utilizando protocolo AAA             | 8  |
|   | 2.3.3 | Bloqueio temporário contra tentativas de acesso não autorizado | 11 |
|   | 2.3.4 | Encerramento de sessões inativas (timeout)                     | 12 |
| 2 | 2.4 ( | Controle de acesso das ONUs                                    | 12 |
| 2 | 2.5 I | Bloqueio de LLDP no acesso GPON                                | 13 |
|   | 2.5.1 | Desabilitar o LLDP nas interfaces                              | 13 |
| 2 | 2.6   | Syslog interno e externo                                       | 14 |
| 2 | 2.7 I | Descrição de portas e VLANs                                    | 16 |
|   | 2.7.1 | Configuração da descrição de portas ethernet                   | 17 |
|   | 2.7.2 | Configuração da descrição de portas GPON                       | 18 |
|   | 2.7.3 | Configuração da descrição de VLANs                             | 19 |
| 2 | 2.8   | Sincronismo do relógio                                         | 19 |
|   | 2.8.1 | Configuração do fuso horário (time zone)                       | 20 |

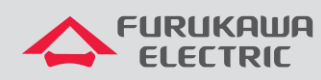

|                            | 2.8.2                                                                        | 2 Configuração do servidor NTP2                                                                                                    | 20                                                                                                    |
|----------------------------|------------------------------------------------------------------------------|----------------------------------------------------------------------------------------------------|----------------------------------------------------------------------------------------------------|
| 3                          | OUT                                                                          | RAS CONFIGURAÇÕES E BOAS PRÁTICAS DE SEGURANÇA                                                                                                    | 21                                                                                                    |
|                            | 3.1                                                                          | Endereços IP de gerência privados                                                                                                    | 21                                                                                                    |
|                            | 3.2                                                                          | Limitação dos domínios de Broadcast                                                                                                    | 21                                                                                                    |
|                            | 3.3                                                                          | Não utilização da VLAN 1                                                                                                    | 21                                                                                                    |
|                            | 3.4                                                                          | Storm Control                                                                                                    | 23                                                                                                    |
|                            | 3.5                                                                          | Proteção de CPU (Somente OLTs LD3008, LW3008C, LD3016, G2500, LD3032, 3096)2                                                                                                    | 25                                                                                                    |
|                            | 3.6                                                                          | Backup das configurações da OLT                                                                                                    | 26                                                                                                    |
|                            | 3.7                                                                          | Criptografia de senhas armazenadas                                                                                                    | 27                                                                                                    |
| 4                          | DET                                                                          | ECÇÃO E CONTROLE DE LOOPS L2                                                                                                    | 27                                                                                                    |
|                            |                                                                              |                                                                                                    |                                                                                                    |
|                            | 4.1                                                                          | Source MAC address Monitoring (SRC-MAC-MON – Somente OLTs LD3008, LW3008                                                                                                    | C,                                                                                                    |
| •                          | 4.1<br>LD301                                                                 | Source MAC address Monitoring (SRC-MAC-MON – Somente OLTs LD3008, LW3008<br>6, G2500, LD3032, 3096)                                                                                                    | C,<br>27                                                                                                    |
|                            | 4.1<br>LD301<br>4.2                                                          | Source MAC address Monitoring (SRC-MAC-MON – Somente OLTs LD3008, LW3008<br>6, G2500, LD3032, 3096)                                                                                                    | C,<br>27<br>28                                                                                                    |
| ,<br> <br>,                | <b>4.1</b><br>L <b>D301</b><br><b>4.2</b><br>4.2.1                           | Source MAC address Monitoring (SRC-MAC-MON – Somente OLTs LD3008, LW3008<br>6, G2500, LD3032, 3096)                                                                                                    | C,<br>27<br>28<br>29                                                                                                    |
| ,<br>,                     | 4.1<br>LD301<br>4.2<br>4.2.1<br>4.2.2                                        | Source MAC address Monitoring (SRC-MAC-MON – Somente OLTs LD3008, LW3008           6, G2500, LD3032, 3096)         2           Loop Detection         2           Modelos LD3008, LW3008C, LD3016, G2500, LD3032, 3096         2           Modelos 3508, 3516         3                                                                                                    | <b>C</b> ,<br>27<br>28<br>29<br>30                                                                                                    |
| ,<br>,<br>,                | 4.1<br>LD301<br>4.2<br>4.2.1<br>4.2.2<br>4.3                                 | Source MAC address Monitoring (SRC-MAC-MON – Somente OLTs LD3008, LW3008<br>6, G2500, LD3032, 3096)                                                                                                    | <b>C</b> ,<br>27<br>28<br>29<br>30<br>30                                                                                                    |
|                            | 4.1<br>LD301<br>4.2<br>4.2.1<br>4.2.2<br>4.3<br>4.3.1                        | Source MAC address Monitoring (SRC-MAC-MON – Somente OLTs LD3008, LW3008         6, G2500, LD3032, 3096)       2         Loop Detection       2         Modelos LD3008, LW3008C, LD3016, G2500, LD3032, 3096       2         Prodelos 3508, 3516       3         Monitoramento e localização de Loops       3         Modelos LD3008, LW3008C, LD3016, G2500, LD3032, 3096       3                                                                                                    | <b>C</b> , <b>27</b><br><b>28</b><br>29<br>30<br><b>30</b><br>30                                                                                           |
|                            | 4.1<br>LD301<br>4.2<br>4.2.1<br>4.2.2<br>4.3<br>4.3.1<br>4.3.2               | Source MAC address Monitoring (SRC-MAC-MON – Somente OLTs LD3008, LW3008         6, G2500, LD3032, 3096)       2         Loop Detection       2         Modelos LD3008, LW3008C, LD3016, G2500, LD3032, 3096       2         Modelos 3508, 3516       3         Modelos LD3008, LW3008C, LD3016, G2500, LD3032, 3096       3         Modelos 3508, 3516       3         Modelos LD3008, LW3008C, LD3016, G2500, LD3032, 3096       3         Modelos S308, 3516       3         Modelos S308, 3516       3 | <ul> <li>C,</li> <li>27</li> <li>28</li> <li>29</li> <li>30</li> <li>30</li> <li>30</li> <li>34</li> </ul>                                                 |
| 5                          | 4.1<br>LD301<br>4.2<br>4.2.1<br>4.2.2<br>4.3<br>4.3.1<br>4.3.2<br>MUL        | Source MAC address Monitoring (SRC-MAC-MON – Somente OLTs LD3008, LW3008         6, G2500, LD3032, 3096)       2         Loop Detection       2         Modelos LD3008, LW3008C, LD3016, G2500, LD3032, 3096       2         Modelos 3508, 3516       3         Modelos LD3008, LW3008C, LD3016, G2500, LD3032, 3096       3         Modelos 3508, 3516       3         Modelos LD3008, LW3008C, LD3016, G2500, LD3032, 3096       3         Modelos S508, 3516       3         TICAST       3             | <b>C</b> , <b>27</b><br><b>28</b><br>29<br>30<br><b>30</b><br>30<br>34<br><b>34</b>                                                                        |
| ,<br>,<br>,<br>,<br>,<br>, | 4.1<br>LD301<br>4.2<br>4.2.1<br>4.2.2<br>4.3<br>4.3.1<br>4.3.2<br>MUL<br>5.1 | Source MAC address Monitoring (SRC-MAC-MON – Somente OLTs LD3008, LW3008<br>6, G2500, LD3032, 3096)<br>Loop Detection                                                                                                    | <ul> <li>C,</li> <li>27</li> <li>28</li> <li>29</li> <li>30</li> <li>30</li> <li>30</li> <li>34</li> <li>34</li> <li>34</li> <li>34</li> <li>34</li> </ul> |

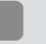

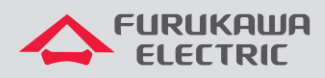

#### **1 OBJETIVO**

A segurança da rede é uma categoria que envolve proteção da infraestrutura da rede e dos dados que por ela trafegam. Para isso, boas práticas de configuração, administração e operação são empregadas para manter as redes protegidas contra possíveis ataques internos ou externos e violações de dados.

Para que a operação e manutenção da rede se torne mais fácil e ágil, bem com a percepção de vulnerabilidades, devem ser observados os requisitos mínimos de segurança e boas práticas a serem aplicados desde o início do projeto.

Este documento trata de um conjunto de configurações e recomendações mínimas a serem aplicadas ao se implantar ou revisar uma rede.

## 2 CONFIGURAÇÕES DE SEGURANÇA

As configurações a seguir devem ser customizadas por projeto Laserway como forma de melhorar a segurança e monitoramento dos equipamentos GPON.

## 2.1 Acesso Remoto a OLT

Por questões de segurança, recomenda-se bloquear o acesso telnet ao equipamento e habilitar o serviço de servidor SSH para acesso remoto.

#### 2.1.1 Configuração do servidor de SSH

| Modelo G2500       | Descrição             |
|--------------------|-----------------------|
| configure terminal | Habilita o ssh server |
| ssh server enable  |                       |
| !                  |                       |

| Modelos LD3008, LW3008C, LD3016, LD3032, 3096 | Descrição             |
|-----------------------------------------------|-----------------------|
| configure terminal                            | Habilita o ssh server |
| service ssh                                   |                       |

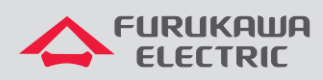

| Modelos 3508/3516  | Descrição             |
|--------------------|-----------------------|
| configure terminal | Habilita o ssh server |
| service ssh enable |                       |

#### 2.1.2 Desabilitar conexões telnet

| Modelos 3508/3516      | Descrição                   |
|------------------------|-----------------------------|
| configure terminal     | Desabilita o serviço telnet |
| service telnet disable |                             |

#### 2.1.3 Limite de conexões simultâneas

O equipamento possui um limite padrão de 8 conexões simultâneas. Coloque um número entre 1 e 8, conforme necessidade.

| Modelos LD3008, LW3008C, LD3016, G2500, LD3032, 3096 | Descrição                                                          |
|------------------------------------------------------|--------------------------------------------------------------------|
| configure terminal<br>login connect 5                | Comandos para restrição de usuários simultâneos<br>(neste caso, 5) |
| !                                                    |                                                                    |

| Modelos 3508/3516                           | Descrição                                                          |
|---------------------------------------------|--------------------------------------------------------------------|
| configure terminal<br>no line vty 5 39<br>! | Comandos para restrição de usuários simultâneos<br>(neste caso, 5) |

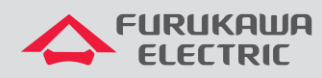

#### 2.1.4 Bloqueio de acesso SNMPv2

O protocolo SNMPv2 possui uma série de vulnerabilidades conhecidas sendo recomendada a utilização do protocolo SNMPv3 quando necessário. Para o bloqueio do protocolo SNMPv2, devese remover as comunidades padrão de leitura e escrita conforme abaixo:

| Descrição                                     |
|-----------------------------------------------|
| Remoção das comunidades de leitura e escrita, |
|                                               |
|                                               |
|                                               |
| F                                             |

O protocolo SNMPv3 endereça as questões de segurança através da combinação de autenticação e criptografia de pacotes pela rede.

| Modelos LD3008, LW3008C, LD3016, G2500, LD3032, 3096 | Descrição              |
|------------------------------------------------------|------------------------|
| configure terminal                                   |                        |
| snmp user <user> md5 <password></password></user>    |                        |
| smp group admin v3 <user></user>                     | Configuração do SNMPv3 |
| snmp access admin v3 auth all all all                |                        |
| !                                                    |                        |

| Modelos 3508/3516                                                                                          | Descrição              |
|----------------------------------------------------------------------------------------------------|------------------------|
| configure terminal                                                                                         | Configuração do SNMPv3 |
| snmp-server users create <user> rw priv <privacy> sha<br/><user_password></user_password></privacy></user> |                        |

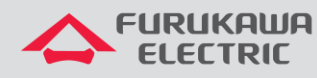

#### 2.2 Controle de acesso remoto a OLT

As funcionalidades Admin Flow e Admin Policy permitem classificar e controlar o acesso ao equipamento tal qual uma lista de acesso administrativa. Recomenda-se a criação de regras para permitir o tráfego SSH e SNMP somente de fontes confiáveis (source IP).

#### 2.2.1 Controle de conexões SSH

| Modelos LD3008, LW3008C, LD3016, G2500, LD3032,<br>3096                                                                        | Descrição                                                                                                    |
|----------------------------------------------------------------------------------------------------|----------------------------------------------------------------------------------------------------|
| configure terminal<br>flow admin SSH_BLOCK create<br>ip any <ip_gerencia_olt> tcp any 22<br/>apply</ip_gerencia_olt>           | Cria uma nova regra de fluxo chamada SSH_BLOCK,<br>e a definição de regra para bloquear qualquer<br>conexão TCP na porta 22 (SSH) de qualquer ip de<br>origem para o ip de gerenciamento da OLT                                                                |
| !<br>flow admin SSH_PERMIT create<br>ip <ip_de_origem> <ip_gerencia_olt> tcp any 22<br/>apply</ip_gerencia_olt></ip_de_origem> | Configura a permissão de acesso SSH                                                                                                    |
| Policy admin SSH_BLOCK create<br>include-flow SSH_BLOCK<br>priority medium<br>action match deny<br>apply                       | Cria uma nova política de firewall chamada<br>"SSH_BLOCK".<br>Inclui a regra de fluxo "SSH_BLOCK" na política.<br>Define a prioridade da política como média.<br>Especifica que a ação a ser tomada quando a regra<br>for correspondida é negar o tráfego.     |
| !<br>policy admin SSH_PERMIT create<br>include-flow SSH_PERMIT<br>priority high<br>action match permit                         | Cria uma nova política de firewall chamada<br>"SSH_PERMIT".<br>Inclui a regra de fluxo "SSH_PERMIT" na política.<br>Define a prioridade da política como alta.<br>Especifica que a ação a ser tomada quando a regra<br>for correspondida é permitir o tráfego. |

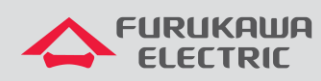

| apply |  |
|-------|--|
| !     |  |
|       |  |

| Modelos 3508 - 3516 |  |
|---------------------|--|
| Não suporta         |  |

## 2.3 Autenticação de acesso à OLT

#### 2.3.1 Alteração de senha padrão no primeiro login

Recomenda-se alterar a senha padrão dos equipamentos durante o primeiro login de acesso utilizando a configuração de senha forte baseada nos seguintes critérios:

| Modelos LD3008, LW3008C, LD3016, G2500, LD3032, 3096                                                                                                    |                                                                       |
|----------------------------------------------------------------------------------------------------|-----------------------------------------------------------------------|
| <ul> <li>Mínimo de 10 caracteres, máximo de 16 caracteres (exceto "?");</li> <li>Conter ao menos 1 caractere alfabético maiúsculo e 1 minúsculo (A-Z, a-z);</li> <li>Conter ao menos 1 número (0-9);</li> <li>Conter ao menos 1 caractere especial;</li> <li>Não utilizar senha em branco;</li> <li>Conter ao menos 4 caracteres diferentes da senha atual.</li> </ul> |                                                                       |
| Comandos                                                                                                    | Descrição                                                             |
| configure terminal                                                                                                    | Inicia o processo de alteração de senha para o                        |
| passwd <user></user>                                                                                                    | Mensagem indicando que a senha do usuário                             |
| Changing password for <user></user>                                                                                                    | está sendo alterada.<br>Solicita que você insira a nova senha, com um |
| Enter the new password (maximum of 16 characters)                                                                                                    | Recomenda o uso de uma combinação de                                  |
| Please use a combination of upper and lower case letters                                                                                                    | letras maiúsculas, minúsculas e números para                          |

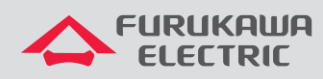

| Enter the new password:    | Solicita que você insira novamente a nova                       |
|----------------------------|-----------------------------------------------------------------|
| Re-enter the new password: | senha para confirmação.<br>Mensagem confirmando que a senha foi |
| Password changed.          | alterada com sucesso.                                           |
| !                          |                                                                 |

| Modelos 3508/3516                                                                                                    |                       |
|----------------------------------------------------------------------------------------------------|-----------------------|
| <ul> <li>Mínimo de 6 caracteres, máximo de 8 caracteres (exceto "?");</li> <li>Conter ao menos 1 caractere alfabético maiúsculo e 1 minúsculo (A-Z, a-z);</li> <li>Conter ao menos 1 número (0-9);</li> <li>Conter ao menos 1 caractere especial;</li> <li>Não utilizar senha em branco;</li> <li>Conter ao menos 4 caracteres diferentes da senha atual.</li> </ul> |                       |
| Comandos                                                                                                    | Descrição             |
| configure terminal<br>username admin password *******                                                                                                    | Configuração de senha |

Observação: Caso seja necessário restaurar o acesso de usuário e senha padrão, o procedimento de recuperação pode ser encontrado nos Manuais dos produtos, e na parte de suporte do site da Furukawa:

https://www.furukawalatam.com/pt-br/recursos/-/Guias

#### 2.3.2 Autenticação centralizada utilizando protocolo AAA

A utilização de base de dados centralizada de usuários para autenticação facilita o gerenciamento e aumenta o nível de segurança de acesso ao equipamento.

O protocolo AAA (Authentication, Authorization, and Accounting) oferece mais vantagens importantes para a segurança e gerenciamento de redes, e será utilizado para logar na OLT.

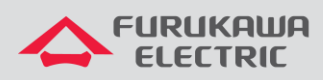

## FURUKAWA>

| Modelos LD3008, LW3008C, LD3016, G2500, LD3032, 3096                                                                                                    | Descrição                                     |
|----------------------------------------------------------------------------------------------------|-----------------------------------------------|
| Autenticação utilizando servidor RADIUS                                                                                                    |                                               |
| configure terminal                                                                                                    |                                               |
| login local radius enable                                                                                                    |                                               |
| login remote radius enable                                                                                                    |                                               |
| login local radius primary                                                                                                    |                                               |
| login remote radius primary                                                                                                    |                                               |
| login local host auto-enable                                                                                                    | Ativação da autenticação RADIUS, definição de |
| login remote host auto-enable                                                                                                    | especificação da interface de gerenciamento   |
| login radius interface <mgmt_brxx></mgmt_brxx>                                                                                                    | para comunicação com os servidores RADIUS     |
| login radius server <ip_add_1> <key></key></ip_add_1>                                                                                                    |                                               |
| login radius server move <ip_add_1>1</ip_add_1>                                                                                                    |                                               |
| login radius server <ip_add_2> <key></key></ip_add_2>                                                                                                    |                                               |
| login radius server move <ip_add_2> 2</ip_add_2>                                                                                                    |                                               |
| !                                                                                                    |                                               |
| O privilégio do user é definido no arquivo "users" do radius<br>server. Por exemplo, para user com privilégio admin, utilizar<br>somente o parâmetro cisco-avpair = "shell:priv-lvl=15", e não<br>mencionar Service-Type. |                                               |
|                                                                                                    |                                               |
| Autenticação utilizando servidor TACACS                                                                                                    |                                               |
| configure terminal                                                                                                    |                                               |
| login local tacacs enable                                                                                                    |                                               |
| login remote tacacs enable                                                                                                    |                                               |
| login local tacacs primary                                                                                                    |                                               |
| login remote tacacs primary                                                                                                    |                                               |

9

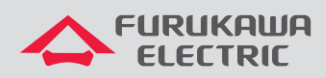

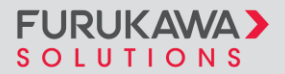

| login local host auto-enable                          | Ativação da autenticação TACAS+, definição de |
|-------------------------------------------------------|-----------------------------------------------|
| login remote host auto-enable                         | especificação da interface de gerenciamento   |
| login tacacs interface <mgmt_brxx></mgmt_brxx>        | para comunicação com os servidores TACACS+    |
| login tacacs server <ip_add_1> <key></key></ip_add_1> |                                               |
| login tacacs server move <ip_add_1>1</ip_add_1>       |                                               |
| login tacacs server <ip_add_2> <key></key></ip_add_2> |                                               |
| login tacacs server move <ip_add_2> 2</ip_add_2>      |                                               |
| !                                                     |                                               |
|                                                       |                                               |

Dependendo da disponibilidade de servidor, pode-se utilizar tanto autenticação baseada em servidor RADIUS quanto servidor TACACS.

Observação: A configuração "login local/remote host auto-enable" permite que a tentativa de autenticação com usuário local (e.g. admin) ocorra somente se não existir conexão com o RADIUS SERVER. Caso exista conexão, mas a autenticação falhe (senha ou usuário inválidos), a autenticação local não ocorrerá. Esta configuração é preferida em relação a desabilitar permanentemente a autenticação de usuário local via "login local/remote host disable".

| Modelos 3508, 3516                                                                                                    | Descrição                                    |
|----------------------------------------------------------------------------------------------------|----------------------------------------------|
| Na OLT é possível e recomendado utilizar as<br>configurações de autenticação, autorização e<br>contabilidade/auditoria no TACACS, conforme abaixo: |                                              |
| configure terminal                                                                                                    |                                              |
| tacacs-server host <ip_add> key <key></key></ip_add>                                                                                               |                                              |
| aaa new-model                                                                                                    |                                              |
| aaa authentication login default group tacacs local                                                                                                |                                              |
| aaa authentication login console local                                                                                                    |                                              |
| aaa authorization login-session default group tacacs local                                                                                         | Configurações de autenticação, autorização e |
| aaa accounting login-session default group tacacs                                                                                                  |                                              |
| aaa accounting command default group tacacs                                                                                                    |                                              |

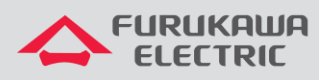

.

## FURUKAWA > SOLUTIONS

| !                                                                                                    |                                    |
|----------------------------------------------------------------------------------------------------|------------------------------------|
| Obs.: Atualmente a OLT suporta apenas a autenticação em<br>servidor RADIUS, não suportando a autorização e<br>contabilidade/auditoria |                                    |
| Caso seja utilizado servidor RADIUS, a configuração ocorre apenas para a autenticação:                                                |                                    |
| configure terminal                                                                                                    |                                    |
| radius-server host <ip_addr> key <key></key></ip_addr>                                                                                |                                    |
| aaa new-model                                                                                                    | Configurações para servidor RADIUS |
| aaa authentication login default group radius local                                                                                   |                                    |
| aaa authentication login console local                                                                                                |                                    |
| !                                                                                                    |                                    |

#### 2.3.3 Bloqueio temporário contra tentativas de acesso não autorizado

Os equipamentos devem ser configurados para bloquear temporariamente tentativas repedidas de autenticação de usuário não autorizadas como forma de mitigação de acesso de força bruta. Recomenda-se a configuração de 3 tentativas com tempo de bloqueio de no mínimo 5 minutos.

| Modelos LD3008, LW3008C, LD3016, G2500, LD3032, 3096 | Descrição                                                                          |
|------------------------------------------------------|------------------------------------------------------------------------------------|
| configure terminal<br>login attempts 3 delay 10<br>! | Configuração para bloqueio temporário contra<br>tentativas de acesso não sucedidas |
|                                                      |                                                                                    |

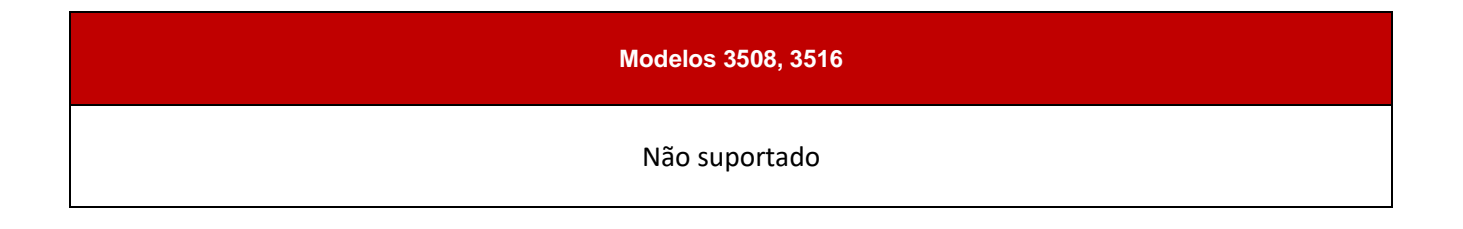

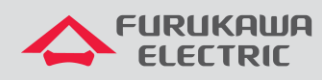

#### 2.3.4 Encerramento de sessões inativas (timeout)

Outra forma de mitigação de acessos indevidos é a configuração do encerramento de sessões por tempo de inatividade. Recomenda-se a configuração de 5 minutos.

| Modelos LD3008, LW3008C, LD3016, G2500, LD3032, 3096 | Descrição                                                                |
|------------------------------------------------------|--------------------------------------------------------------------------|
| configure terminal<br>exec-timeout 5                 | Configuração de timeout por tempo de inatividade (neste caso, 5 minutos) |
| !                                                    |                                                                          |

| Modelos 3508, 3516 | Descrição                                                                |
|--------------------|--------------------------------------------------------------------------|
| configure terminal | Configuração de timeout por tempo de inatividade (neste caso, 5 minutos) |
| exec-timeout 5     |                                                                          |

## 2.4 Controle de acesso das ONUs

Por questões de segurança, cada ONU deve ter sua senha de acesso default alterada seja através da página WEB (para os modelos que possuírem) ou seja pelo CLI da ONU. Também é recomendado, para ONUs configuradas em modo Router – Home Gateway Unit (HGU) – desabilitar o acesso à ONU via interface LAN, mantendo apenas o acesso pela WAN do equipamento.

A alteração de senha da ONU pode sofrer variações entre os modelos. Alguns equipamentos possuem requisitos mais complexos e elaborados para a formação da senha, mas em geral, o requisito mínimo na mudança de senha que deve ser recomendado a ser utilizado é:

- Ter no mínimo 8 caracteres
- Ter pelo menos uma letra maiúscula e uma letra minúscula
- Ter números de 0 a 9
- Ter no mínimo 1 caractere especial

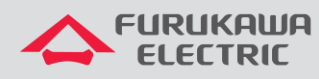

## 2.5 Bloqueio de LLDP no acesso GPON

O protocolo LLDP não deve ser habilitado nas interfaces GPON; Ele representa uma vulnerabilidade de DoS no equipamento.

#### 2.5.1 Desabilitar o LLDP nas interfaces

Por padrão, esta funcionalidade está desabilitada nas OLTs

| Modelos LD3008, LW3008C, LD3016, G2500                              | Descrição                      |
|---------------------------------------------------------------------|--------------------------------|
| configure terminal                                                  |                                |
| bridge                                                              | Desabilita LLDP nas interfaces |
| no lldp <primeira_porta-ultima_porta></primeira_porta-ultima_porta> |                                |

| Modelos LD3032, 3096 | Descrição                                   |
|----------------------|---------------------------------------------|
| configure terminal   |                                             |
| interface gpon <1>   | Desabilita LLDP nas interfaces. Neste caso, |
| lldps disable        |                                             |
| !                    |                                             |

| Modelos 3508, 3516 | Descrição                                   |
|--------------------|---------------------------------------------|
| configure terminal |                                             |
| interface gpon <1> | Desabilita LLDP nas interfaces. Neste caso, |
| no lldp            |                                             |
| !                  |                                             |

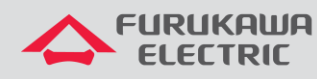

### 2.6 Syslog interno e externo

Recomenda-se configurar um servidor syslog remoto para backup e centralização das mensagens de rede. O servidor syslog é um sistema que coleta e armazena logs de diferentes dispositivos de rede, como roteadores e switches, em um local central. Isso facilita a análise e correlação das mensagens de log, ajudando na identificação e resolução de problemas.

Além disso, é importante ajustar os níveis de logs. Os níveis de logs determinam a quantidade e o tipo de informações registradas. Customizar esses níveis ajuda a evitar o registro de informações desnecessárias, focando apenas nos dados relevantes para a administração e segurança da rede.

| Modelos LD3008, LW3008C, LD3016, G2500, LD3032, 3096                                                         | Descrição                                                                                  |
|----------------------------------------------------------------------------------------------------|--------------------------------------------------------------------------------------------|
| A função de syslog server é habilitada por default na OLT para permitir a geração de logs locais no sistema. |                                                                                            |
| Configuração de servidor de syslog remoto e níveis locais                                                    |                                                                                            |
| configure terminal                                                                                           |                                                                                            |
| syslog output info remote <server_ip></server_ip>                                                            | Configuração da saída de logs para um servidor remoto e armazenamento local, tanto volátil |
| syslog output info local volatile                                                                            | quanto não volátil                                                                         |
| syslog output notice local non-volatile                                                                      |                                                                                            |

| Modelos 3508 / 3516                                                                                          | Descrição                                     |
|----------------------------------------------------------------------------------------------------|-----------------------------------------------|
| A configuração do nível de logging é feita por módulos e pode ser<br>alterado de acordo com as opções abaixo |                                               |
| Configuração de níveis de logging por módulos                                                                | Configuração de níveis de logging por módulos |
| configure terminal                                                                                           |                                               |
| logging level ?                                                                                              |                                               |
| all Set logging level for all messages                                                                       |                                               |

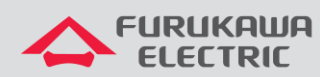

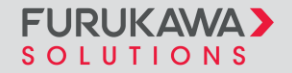

| auth             | Set logging level for auth messages          |                                              |
|------------------|----------------------------------------------|----------------------------------------------|
| cethlen          | Set logging level for cethlend messages      |                                              |
| ectp             | Set logging level for ectpd messages         |                                              |
| gpon             | Set logging level for gpon messages          |                                              |
| hsl              | Set logging level for hsl messages           |                                              |
| imi              | Set logging level for imi messages           |                                              |
| l2mrib           | Set logging level for I2mrib messages        |                                              |
| lagd             | Set logging level for lagd messages          |                                              |
| misc             | Set logging level for misc messages          |                                              |
| mrib             | Set logging level for mrib messages          |                                              |
| mstp             | Set logging level for mstp messages          |                                              |
| ndd              | Set logging level for ndd messages           |                                              |
| nsm              | Set logging level for nsm messages           |                                              |
| onm              | Set logging level for onm messages           |                                              |
| ospf             | Set logging level for ospf messages          |                                              |
| ospf6            | Set logging level for ospf6 messages         |                                              |
| rib              | Set logging level for rib messages           |                                              |
| rip              | Set logging level for rip messages           |                                              |
| ripng            | Set logging level for ripng messages         |                                              |
| rmon             | Set logging level for rmon messages          |                                              |
| vlog             | Set logging level for vlog messages          |                                              |
| Exemple<br>gpon: | o de configuração de nível de logging 4 para |                                              |
| configur         | re terminal                                  |                                              |
| logging          | level gpon 4                                 | Contiguração de nivel de logging 4 para gpon |
|                  |                                              |                                              |

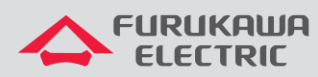

Г

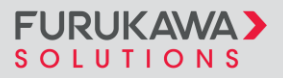

| Observação: Em uma operação normal de rede, recomenda-se que o<br>nível de logging máximo a ser utilizado na OLT seja 4, níveis de<br>logging maiores devem ser utilizados pontualmente em casos de<br>troubleshooting. |                                           |
|----------------------------------------------------------------------------------------------------|-------------------------------------------|
| Configuração de servidor de syslog local                                                                                                    |                                           |
| A função de syslog server local é desabilitada por default<br>na OLT, para permitir a geração de logs locais no sistema<br>é necessário habilitar via configuração.                                                     | Configuração de servidor de syslog local  |
| configure terminal                                                                                                    |                                           |
| logging logfile 4                                                                                                    |                                           |
| !                                                                                                    |                                           |
| Configuração de servidor de syslog remoto                                                                                                    |                                           |
| configure terminal                                                                                                    | Configuração de servidor de syslog remoto |
| logging server 4 <server_ip></server_ip>                                                                                                    |                                           |

## 2.7 Descrição de portas e VLANs

A fim de facilitar o gerenciamento da rede, recomenda-se atribuir descrição a interfaces GPON, ethernet, VLANs e agregação de links (LAG) do equipamento OLT.

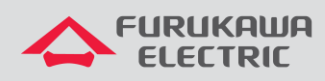

#### 2.7.1 Configuração da descrição de portas ethernet

| Modelos LD3008, LW3008C, LD3016, G2500                                                                         | Descrição                                                   |
|----------------------------------------------------------------------------------------------------|-------------------------------------------------------------|
| configure terminal<br>bridge                                                                                   | Configuração para adicionar descrição de portas<br>ethernet |
| port description <porta_eth> <hostname_remoto><br/><porta_remota></porta_remota></hostname_remoto></porta_eth> |                                                             |

| Modelos LD3032, 3096                            | Descrição                                                                         |
|-------------------------------------------------|-----------------------------------------------------------------------------------|
| configure terminal                              |                                                                                   |
| interface tengigabitethernet <0/1>              | Configuração para adicionar descrição de<br>portas ethernet. Neste caso, porta 1. |
| Description <hostname_remoto></hostname_remoto> |                                                                                   |
| !                                               | Adiciona descrição para a porta                                                   |

| Modelos 3508, 3516                  | Descrição                                       |
|-------------------------------------|-------------------------------------------------|
| configure terminal                  |                                                 |
| interface <gpon1></gpon1>           | Configuração para adicionar descrição de portas |
| description <descrição></descrição> | ethemet. Neste caso, interface gpon numero i    |
| !                                   |                                                 |

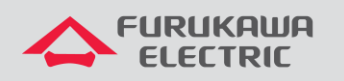

#### 2.7.2 Configuração da descrição de portas GPON

| Modelos LD3008, LW3008C, LD3016, G2500                                       | Descrição                                |
|------------------------------------------------------------------------------|------------------------------------------|
| configure terminal                                                           |                                          |
| bridge                                                                       | Configuração da descrição de portas GPON |
| port description <numero_da_porta> <descrição></descrição></numero_da_porta> |                                          |

| Modelos LD3032, 3096                | Descrição                                 |
|-------------------------------------|-------------------------------------------|
| configure terminal                  |                                           |
| interface gpon <1/1>                | Configuração da descrição de portas GPON. |
| description <descrição></descrição> | Neste caso, porta 1/1                     |

| Modelos 3508 / 3516                 | Descrição                                 |
|-------------------------------------|-------------------------------------------|
| configure terminal                  |                                           |
| interface <gpon1></gpon1>           | Configuração da descrição de portas GPON. |
| description <descrição></descrição> |                                           |
| !                                   |                                           |

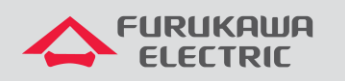

#### 2.7.3 Configuração da descrição de VLANs

| Modelos LD3008, LW3008C, LD3016, G2500, LD3032, 3096                                                                   | Descrição                          |
|----------------------------------------------------------------------------------------------------|------------------------------------|
| configure terminal<br>bridge<br>vlan description <id_da_vlan><br/><descrição_da_vlan></descrição_da_vlan></id_da_vlan> | Configuração da descrição de VLANs |

| Modelos LD3032, 3096                                | Descrição                          |
|-----------------------------------------------------|------------------------------------|
| configure terminal                                  | Configuração da descrição de VLANs |
| interface vlan <id_da_vlan></id_da_vlan>            |                                    |
| description <descrição_da_vlan></descrição_da_vlan> |                                    |
| !                                                   |                                    |

| Modelos LD3032, 3096                                                                           | Descrição                          |
|------------------------------------------------------------------------------------------------|------------------------------------|
| configure terminal<br>vlan database                                                            | Configuração da descrição de VLANs |
| vlan <id_da_vlan> bridge 1 name<br/><descrição_da_vlan><br/>!</descrição_da_vlan></id_da_vlan> |                                    |

## 2.8 Sincronismo do relógio

As configurações NTP para sincronismo de relógio são importantes para controle e correlação de logs da rede, por isso, é importante que toda a rede do cliente esteja usando a mesma referência de servidor NTP. É recomendado configurar a OLT conforme abaixo:

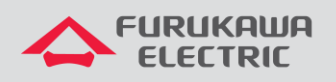

#### 2.8.1 Configuração do fuso horário (time zone)

| Modelos LD3008, LW3008C, LD3016, G2500, LD3032, 3096 | Descrição                                       |
|------------------------------------------------------|-------------------------------------------------|
| configure terminal                                   |                                                 |
| show time-zone                                       | Visualização de todos os fusos, e escolha de um |
| time-zone                                            |                                                 |

| Modelos 3508 / 3516                                                                                                    | Descrição                        |
|----------------------------------------------------------------------------------------------------|----------------------------------|
| configure terminal                                                                                                    | Configuração do fuso horário     |
| clock timezone <timezone></timezone>                                                                                     |                                  |
| !                                                                                                    |                                  |
| É possível navegar pela configuração de timezone,<br>escolhendo continente, país e estado através do<br>commando abaixo: | Navegação das opções de timezone |
| configure terminal<br>clock timezone select                                                                              |                                  |

## 2.8.2 Configuração do servidor NTP

| Modelos LD3008, LW3008C, LD3016, G2500, LD3032, 3096 | Descrição                                                                                      |
|------------------------------------------------------|------------------------------------------------------------------------------------------------|
| configure terminal<br>ntp <server1_ip></server1_ip>  | Configurando servidor NTP.<br>Basta colocar o IP do servidor NTP. Exemplo: SP<br>200.160.7.186 |

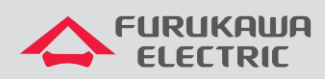

| Modelos 3508 / 3516                              | Descrição                                                        |
|--------------------------------------------------|------------------------------------------------------------------|
| configure terminal                               | Configuração do servidor NTP                                     |
| ntp server <server1_ip hostname=""></server1_ip> | Basta colocar o IP do servidor NTP. Exemplo: SP<br>200.160.7.186 |

## 3 OUTRAS CONFIGURAÇÕES E BOAS PRÁTICAS DE SEGURANÇA

As recomendações abaixo são consideradas boas práticas de desenho de rede que visam mitigar problemas de segurança, desempenho e escalabilidade das redes de acesso PON.

## 3.1 Endereços IP de gerência privados

Recomenda-se utilizar endereços IP privados na rede de gerência dos equipamentos OLT e ONUs conforme especificado na RFC 1918. A utilização de endereços IP públicos deve ser evitada uma vez que representa um risco maior aos equipamentos a ataques externos quando não protegidos adequadamente por Firewall.

#### 3.2 Limitação dos domínios de Broadcast

O projeto da rede de acesso GPON deve considerar o correto dimensionamento do domínio de Broadcast dos serviços, segmentando corretamente as VLANs de serviço sempre que possível. O excesso de frames Broadcast na rede de acesso GPON pode interferir no desempenho da rede, podendo também representar um ataque DDoS à CPU de equipamentos em algumas situações. Como exemplo, pode-se sugerir que o serviço de acesso Internet utilize segmentação em diferentes VLANs e redes IP por porta PON do equipamento OLT, limitando, assim, o domínio Broadcast à quantidade de dispositivos conectados às ONUs de cada porta.

Adicionalmente, deve-se evitar habilitar a configuração de bridge entre as portas GPON da OLT sempre que possível. Alguns modelos de OLT suportam a configuração de bridge entre as portas PON por VLAN, 16 permitindo limitar a comunicação direta entre ONUs somente aos serviços em que essa comunicação seja necessária.

## 3.3 Não utilização da VLAN 1

A VLAN 1 é comumente utilizada nos dispositivos de rede como a VLAN padrão ou nativa de todas as interfaces e tendo, muitas vezes, protocolos de controle como spanning-tree (STP) habilitados por padrão nessa VLAN. O uso da VLAN 1 em ambientes de produção implica em um grande risco de segurança uma vez que inverte a lógica de desenho de rede, em que as configurações são planejadas e aplicadas sob demanda às interfaces, assumindo por padrão todas as interfaces do equipamento como membros dessa VLAN 1 de serviço.

Para realizar alteração da vlan nativa de uma interface:

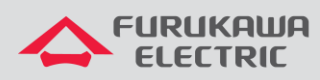

## FURUKAWA > SOLUTIONS

| Modelos LD3008, LW3008C, LD3016, G2500  | Descrição                                 |
|-----------------------------------------|-------------------------------------------|
| configure terminal                      |                                           |
| bridge                                  |                                           |
| vlan create <vid></vid>                 | Alteração da VLAN nativa de uma interface |
| vlan <vid> <port> untagged</port></vid> |                                           |
| !                                       |                                           |

| Modelos 3032, 3096                            | Descrição                                 |
|-----------------------------------------------|-------------------------------------------|
| configure terminal                            |                                           |
| vlan database                                 |                                           |
| vlan <vid></vid>                              |                                           |
| interface tengigabitethernet <port></port>    | Alteração da VLAN nativa de uma interface |
| switchport mode trunk                         |                                           |
| switchport trunk allowed vlan add <vid></vid> |                                           |
| switchport trunk native vlan <vid></vid>      |                                           |
| switchport trunk allowed vlan remove 1        |                                           |
| !                                             |                                           |

| Modelos 3508 / 3516       | Descrição                                 |
|---------------------------|-------------------------------------------|
| configure terminal        |                                           |
| vlan <vid> bridge 1</vid> | Alteração da VLAN nativa de uma interface |
| interface <port></port>   |                                           |

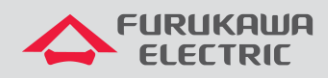

switchport mode trunk

switchport trunk allowed vlan add <VID>

switchport trunk native vlan <VID>

switchport trunk allowed vlan remove 1

!

## 3.4 Storm Control

A funcionalidade Storm Control permite limitar a taxa de pacotes por segundo (pps) Broadcast, multicast e Destination Lookup Failure (DLF) recebidos em uma interface, evitando o congestionamento na rede. Quando o número de pacotes excede a taxa configurada, o sistema descarta a taxa excedente. As taxas abaixo são um exemplo de 17 dimensionamento proporcional à capacidade da interface, mas devem ser dimensionados de acordo com a característica de tráfego esperada de cada projeto/aplicação.

A configuração de storm control para estes modelos de OLT é feita através da configuração de limitação de pacotes por segundo.

Um exemplo de recomendação e configuração:

| Interface | BCAST | MCAST | DLF   |
|-----------|-------|-------|-------|
| GPON      | 100   | 100   | 100   |
| ETH 1G    | 1000  | 1000  | 1000  |
| ETH 10G   | 10000 | 10000 | 10000 |

| OLTs Modelos LD3008, LW3008C, LD3016, G2500   | Descrição |
|-----------------------------------------------|-----------|
| configure terminal                            |           |
| bridge                                        |           |
| storm-control broadcast <rate> [PORTS]</rate> |           |

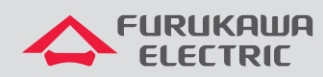

| storm-control multicast <rate> [PORTS]</rate> | Configuração de Storm Control |
|-----------------------------------------------|-------------------------------|
| storm-control dlf <rate> [PORTS]</rate>       |                               |
| !                                             |                               |

A configuração de storm control para estes modelos de OLT é feita através da configuração de limitação de pacotes por segundo.

Um exemplo de recomendação e configuração:

| Interface | BCAST | MCAST | DLF   |
|-----------|-------|-------|-------|
| GPON      | 1080  | 2000  | 2000  |
| ETH 1G    | 1080  | 2000  | 2000  |
| ETH 10G   | 10000 | 20000 | 20000 |

| OLTs Modelos LD3032, 3096                       | Descrição                     |
|-------------------------------------------------|-------------------------------|
| configure terminal                              |                               |
| interface gpon/tengigabitethernet <port></port> | Configuração de Storm Control |
| storm-control broadcast <rate></rate>           |                               |
| storm-control multicast <rate></rate>           |                               |
| storm-control dlf <rate></rate>                 |                               |

A configuração de storm control para estes modelos de OLT é feita através da configuração de limitação de percentual de tráfego.

Um exemplo de recomendação e configuração:

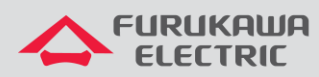

| Interface | BCAST | MCAST | DLF |
|-----------|-------|-------|-----|
| GPON      | 1%    | 1%    | 1%  |
| ETH 1G    | 1%    | 1%    | 1%  |
| ETH 10G   | 1%    | 1%    | 1%  |

| Modelos 3508 / 3516             | Descrição                     |
|---------------------------------|-------------------------------|
| configure terminal              |                               |
| interface x                     |                               |
| storm-control broadcast level 1 | Configuração de Storm Control |
| storm-control multicast level 1 |                               |
| storm-control dlf level 1       |                               |
| !                               |                               |
|                                 |                               |

# 3.5 Proteção de CPU (Somente OLTs LD3008, LW3008C, LD3016, G2500, LD3032, 3096)

A funcionalidade para proteção de CPU permite limitar a taxa de pacotes por segundo que são processadas pelo CPU, para que em um eventual flood de pacotes na rede, o CPU da OLT não seja afetado para não ocorrer uma perda de acesso a OLT.

As taxas abaixo são uma recomendação para manter a capacidade de processamento da CPU em valores aceitáveis:

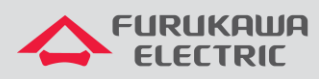

| Modelos LD3008, LW3008C, LD3016, G2500              | Descrição                                                                     |  |
|-----------------------------------------------------|-------------------------------------------------------------------------------|--|
| configure terminal                                  | Ativa a proteção contra inundação de CPU.                                     |  |
| bridge                                              | para as portas GPON especificadas.                                            |  |
| cpu-flood-guard enable                              |                                                                               |  |
| cpu-flood-guard <portas_gpon> 500</portas_gpon>     | configura um temporizador de 300 segundos<br>para a proteção nas portas GPON. |  |
| cpu-flood-guard <gpon_ports> timer 300</gpon_ports> |                                                                               |  |
| !                                                   |                                                                               |  |
|                                                     |                                                                               |  |

| Modelos LD3032, 3096                     | Descrição                                                                             |  |
|------------------------------------------|---------------------------------------------------------------------------------------|--|
| configure terminal                       |                                                                                       |  |
| cpu-flood-guard enable                   | Ativa a proteção contra inundação de CPU.                                             |  |
| interface gpon <porta_gpon></porta_gpon> | Seleciona a interface GPON especifica.                                                |  |
| cpu-flood-guard 100                      | Define um limite de 100 pacotes por segundo                                           |  |
| cpu-flood-guard timer 1800               | para a internace selecionada.                                                         |  |
| !                                        | Configura um temporizador de 1800 segundos (30 minutos) para a proteção na interface. |  |

## 3.6 Backup das configurações da OLT

Possuir backup periódico das configurações da OLT é importante para casos de perda da base de dados, ou caso de falha em alterações de configuração. Esta prática pode economizar tempo para restabelecimento da operação da rede.

| Modelos LD3008, LW3008C, LD3016, G2500, LD3032, 3096 | Descrição |
|------------------------------------------------------|-----------|
| copy running-config <filename></filename>            |           |
| copy tftp config download <filename>.CFG</filename>  |           |

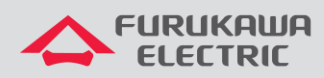

| To exit : press Ctrl+D                                                       | Inicia o processo de download do arquivo de<br>configuração especificado.                     |
|------------------------------------------------------------------------------|-----------------------------------------------------------------------------------------------|
| <br>IP address or name of remote host (TFTP):<br><tftp_server></tftp_server> | Solicita o endereço IP ou nome do servidor TFTP.<br>Solicita o nome do arquivo a ser baixado. |
| Download File Name [teste.CFG]:                                              |                                                                                               |

| Modelos LD3008, LW3008C, LD3016, G2500, LD3032, 3096     | Descrição                                      |
|----------------------------------------------------------|------------------------------------------------|
| copy tftp <server> config export running-config</server> | Copia a configuração atual do equipamento para |
| !                                                        | o servidor TFTP especificado.                  |

## 3.7 Criptografia de senhas armazenadas

As senhas dos usuários locais podem ser vistas através do comando "show running-config". Para evitar que as senhas fiquem expostas, recomenda-se utilizar criptografia de senhas.

| Modelos LD3008, LW3008c, LD3016, G2500, LD3032, 3096 | Descrição                                 |
|------------------------------------------------------|-------------------------------------------|
| configure terminal                                   | Configuração para criptografia das senhas |
| service password-encryption                          | annazenadas no equipamento                |

## 4 DETECÇÃO E CONTROLE DE LOOPS L2

# 4.1 Source MAC address Monitoring (SRC-MAC-MON – Somente OLTs LD3008, LW3008C, LD3016, G2500, LD3032, 3096)

A funcionalidade Source MAC address Monitoring (SRC-MAC-MON) permite que a OLT identifique ONUs problemáticas através da análise do endereço MAC de origem dos frames recebidos (SRC-MAC).

Caso a OLT identifique um frame cujo SRC-MAC seja igual ao MAC de sistema da OLT, caracterizando um loop L2, é realizado o bloqueio da ONU que enviou o frame.

O desbloqueio de uma ONU em loop pode ser configurado para ocorrer de forma manual ou de forma automática, baseado em uma temporização (expire-timeout).

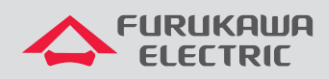

É recomendado utilizar sempre o desbloqueio manual.

Configuração de srcmac-monitor nas interfaces PON 1 e 2 da OLT:

| Comandos                                 | Descrição                                     |
|------------------------------------------|-----------------------------------------------|
| configure terminal                       |                                               |
| gpon                                     |                                               |
| gpon-olt 1                               | Configuração para desbloqueio manual das ONUs |
| olt srcmac-monitor enable auto-onu-block |                                               |
| gpon-olt 2                               |                                               |
| olt srcmac-monitor enable auto-onu-block |                                               |
|                                          |                                               |

| Comandos                               | Descrição                               |
|----------------------------------------|-----------------------------------------|
| show on block status [OLT-ID] [ONU-ID] |                                         |
| !                                      |                                         |
| configure terminal                     | Verificação e desbloqueio manual de ONU |
| gpon                                   |                                         |
| gpon-olt [OLT-ID]                      |                                         |
| onu unblock ONU-ID                     |                                         |

A eficiência da funcionalidade SRC-MAC-MON na identificação e bloqueio de loops depende da geração de frames pela OLT capazes de circular por toda a rede L2.

A funcionalidade Loop Detection descrita no capítulo a seguir necessita ser configurada nas interfaces PON que se deseja proteger a fim de garantir a geração periódica de frames para monitoração de MAC.

## 4.2 Loop Detection

A funcionalidade de Loop Detection (LD) permite que as interfaces configuradas enviem periodicamente frames broadcast loop-detect cujo 20 SRC-MAC é o endereço MAC de sistema da OLT. As interfaces, então, monitoram o recebimento desses frames identificando também a condição de loop. Por utilizar frames broadcast, o LD não depende de qualquer configuração adicional em

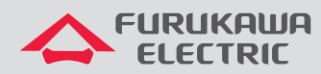

equipamentos conectados ao acesso ONU; STP por exemplo. Os frames broadcast loop-detect são enviados em todas as bridges associadas às interfaces PON da OLT, incluindo frames untagged caso a interface esteja configurada para tal.

A fim de garantir a eficiência na detecção de loop, o período de envio dos frames loop-detect (period) deve ser sintonizado em 1 segundo.

A funcionalidade LD, mesmo configurada para apenas identificar um loop, apesar de não bloquear a interface, utiliza uma temporização para iniciar uma nova detecção de loop (timer). Assim, considerando a detecção de loop na interface PON, o tempo de detecção controla o intervalo mínimo entre detecções de loop em ONUs de uma mesma interface PON.

Por isso, o tempo de detecção deve ser sintonizado em 5 segundos.

#### 4.2.1 Modelos LD3008, LW3008C, LD3016, G2500, LD3032, 3096

Nestes modelos de OLTs, para ocorrer o bloqueio automático da ONU em que o loop foi detectado, é necessário combinar as funcionalidades SRC-MAC-MON e LD nas interfaces PON a fim de identificar e bloquear seletivamente apenas as ONUs envolvidas na condição de loop L2.

| Modelos LD3008, LW3008C, LD3016, G2500                                                                                                    | Descrição                                                                                                    |
|----------------------------------------------------------------------------------------------------|----------------------------------------------------------------------------------------------------|
| configure terminal                                                                                                    |                                                                                                    |
| bridge                                                                                                    |                                                                                                    |
| loop-detect enable                                                                                                    | Configuração de loop-detect nas interfaces PON 1                                                                                    |
| loop-detect 1-2                                                                                                    | detecção de 5s:                                                                                                    |
| loop-detect 1-2 period 1                                                                                                    |                                                                                                    |
| loop-detect 1-2 timer 5                                                                                                    |                                                                                                    |
|                                                                                                    |                                                                                                    |
| Modelos LD3032, 3096                                                                                                    | Descrição                                                                                                    |
| Modelos LD3032, 3096<br>configure terminal                                                                                                    | Descrição                                                                                                    |
| Modelos LD3032, 3096<br>configure terminal<br>loop-detect enable                                                                                  | Descrição<br>Configuração de loop-detect nas interfaces PON 1                                                                       |
| Modelos LD3032, 3096<br>configure terminal<br>loop-detect enable<br>interface gpon <port></port>                                                  | Descrição<br>Configuração de loop-detect nas interfaces PON 1<br>e 2 da OLT: intervalo de envio de 1s e tempo de<br>detecção de 5s: |
| Modelos LD3032, 3096<br>configure terminal<br>loop-detect enable<br>interface gpon <port><br/>loop-detect period 1</port>                         | Descrição<br>Configuração de loop-detect nas interfaces PON 1<br>e 2 da OLT: intervalo de envio de 1s e tempo de<br>detecção de 5s: |
| Modelos LD3032, 3096<br>configure terminal<br>loop-detect enable<br>interface gpon <port><br/>loop-detect period 1<br/>loop-detect timer 5</port> | Descrição<br>Configuração de loop-detect nas interfaces PON 1<br>e 2 da OLT: intervalo de envio de 1s e tempo de<br>detecção de 5s: |

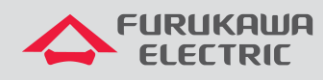

#### 4.2.2 Modelos 3508, 3516

Para estes modelos de OLT, apenas uma configuração é necessária para habilitar a detecção de loop nas ONUs. Após habilitar este comando, quando houver qualquer ocorrência de loop, ou seja, se a OLT receber novamente um pacote que foi enviado por ela, a OLT vai imediamente bloquear a ONU por onde o pacote de loop foi recebido.

O valor recomendado de envio de pacotes para monitoramento de loop nestas OLTs é de 10 segundos.

| Comandos           | Descrição                                                                   |
|--------------------|-----------------------------------------------------------------------------|
| configure terminal |                                                                             |
| interface gponx    | Configuração de loop-detect na interface gponx.<br>Exemplo: interface gpon1 |
| keepalive 10       |                                                                             |
| !                  |                                                                             |

#### 4.3 Monitoramento e localização de Loops

FURUKAWA

SOLUTIONS

Como boas práticas, abaixo, estão exemplificadas as maneiras para se monitorar e localizar loops na rede:

#### 4.3.1 Modelos LD3008, LW3008C, LD3016, G2500, LD3032, 3096

Os logs gerados pela funcionalidade SRC-MAC-MON permitem apontar as ONUs envolvidas no loop L2.

Segue abaixo um exemplo de loop entre as ONUs (1,1) e (1,2):

Aug 4 15:03:39 system: port 1 is looping

Aug 4 15:03:39 GPON[121]: ONU(1,1) Found NEW MAC is System MAC

Aug 4 15:03:40 GPON[121]: notify\_priority\_function\_call(3747) Receive updated Block Status of ONU(1,1)

Aug 4 15:03:40 GPON[121]: ONU(1,1) is Blocking Status

Aug 4 15:03:40 GPON[121]: ONU(1,2) Found NEW MAC is System MAC

Aug 4 15:03:40 GPON[121]: notify\_priority\_function\_call(3747) Receive updated Block Status of ONU(1,2)

Aug 4 15:03:40 GPON[121]: ONU(1,2) is Blocking Status

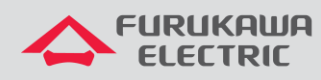

Aug 4 15:03:41 GPON[121]: ONU(1,1) eth port 4 link off(operational)

Aug 4 15:03:42 GPON[121]: notify\_priority\_function\_call ONU(1,1) Mlb Sync Data 0

Aug 4 15:03:44 GPON[121]: ONU(1,1) eth port 4 link on(operational)

Aug 4 15:03:44 system: port 1 is moved to loop-detect detecting list by timeout

Aug 4 15:03:51 GPON[121]: ONU(1,1) eth port 4 link off(operational)

Aug 4 15:03:52 GPON[121]: notify\_priority\_function\_call ONU(1,2) MIb Sync Data 0

Exemplo de log do desbloqueio automático das ONUs (1,1) e (1,2):

Aug 4 15:04:40 GPON[121]: ONU(1,2) Success to check the traffic profile

Aug 4 15:04:40 GPON[121]: notify\_priority\_function\_call(3747) Receive updated Block Status of ONU(1,2)

Aug 4 15:04:40 GPON[121]: ONU(1,2) is Unblocking Status

Aug 4 15:04:41 GPON[121]: ONU(1,1) Success to check the traffic profile

Aug 4 15:04:41 GPON[121]: notify\_priority\_function\_call(3747) Receive updated Block Status of ONU(1,1)

Aug 4 15:04:41 GPON[121]: ONU(1,1) is Unblocking Status

Aug 4 15:04:42 GPON[121]: notify\_priority\_function\_call ONU(1,2) MIb Sync Data 73 Aug 4 15:04:43 GPON[121]: notify\_priority\_function\_call ONU(1,1) MIb Sync Data 49

Os logs podem ser redirecionados para servidor Syslog remote através dos comandos abaixo:

configure terminal

syslog output info remote SERVER IPV4 ADDR

ļ

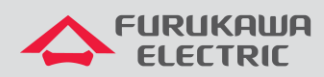

Exemplo de log no servidor:

| configure terminal 08/08/2016 10:43:51 [363] From: (10.150.4.25) Fac:0                                                                 |
|----------------------------------------------------------------------------------------------------|
| Sev:6 Msg >>> system: port 1 is looping                                                                                                |
| 08/08/2016 10:43:52 [367] From: (10.150.4.25) Fac:0 Sev:6 Msg >>> system: port 2 is moved to loop-<br>detect detecting list by timeout |
| 08/08/2016 10:43:52 [364] From: (10.150.4.25) Fac:1 Sev:4 Msg >>> GPON[121]: ONU(1,2) Found NEW MAC is System MAC                      |
| 08/08/2016 10:43:52 [365] From: (10.150.4.25) Fac:1 Sev:4 Msg >>> GPON[121]: ONU(1,2) is Blocking Status                               |
| 08/08/2016 10:43:52 [366] From: (10.150.4.25) Fac:1 Sev:6 Msg >>> GPON[121]: ONU(2,2) eth port 3 link on(operational)                  |
| 08/08/2016 10:43:57 [368] From: (10.150.4.25) Fac:1 Sev:6 Msg >>> GPON[121]: ONU(2,2) eth port 3 link off(operational)                 |
| 08/08/2016 10:43:59 [369] From: (10.150.4.25) Fac:1 Sev:6 Msg >>> GPON[121]: ONU(2,2) eth port 3 link on(operational)                  |
| 08/08/2016 10:43:59 [370] From: (10.150.4.25) Fac:1 Sev:6 Msg >>> GPON[121]: ONU(1,2) eth port 4 link on(operational)                  |
| 08/08/2016 10:44:11 [371] From: (10.150.4.25) Fac:1 Sev:6 Msg >>> IMISH[2300]: show onu block status 1                                 |
| 08/08/2016 10:44:14 [372] From: (10.150.4.25) Fac:1 Sev:6 Msg >>> IMISH[2300]: show onu block status 2                                 |
| 08/08/2016 10:44:37 [373] From: (10.150.4.25) Fac:1 Sev:6 Msg >>> GPON[121]: ONU(2,2) eth port 3 link off(operational)                 |
| 08/08/2016 10:44:37 [374] From: (10.150.4.25) Fac:1 Sev:6 Msg >>> GPON[121]: ONU(1,2) eth port 4 link off(operational)                 |
| 08/08/2016 10:44:48 [375] From: (10.150.4.25) Fac:1 Sev:4 Msg >>> GPON[121]: ONU(1,2) is Unblocking Status                             |
| 08/08/2016 10:44:59 [376] From: (10.150.4.25) Fac:1 Sev:6 Msg >>> IMISH[2300]: show onu block status 1                                 |

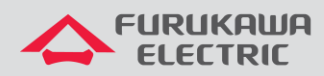

É possível também verificar o estado de bloqueio de ONU através de comando CLI. Verificação de ONU (1,2) bloqueada:

Aug 8 10:44:14 system: port 1 is looping

Aug 8 10:44:14 GPON[121]: ONU(1,2) Found NEW MAC is System MAC

Aug 8 10:44:15 GPON[121]: notify\_priority\_function\_call(3747) Receive updated Block Status of ONU(1,2)

Aug 8 10:44:15 GPON[121]: ONU(1,2) is Blocking Status

Aug 8 10:44:15 GPON[121]: ONU(2,2) eth port 3 link on(operational)

Aug 8 10:44:19 system: port 2 is moved to loop-detect detecting list by timeout

Aug 8 10:44:25 GPON[121]: ONU(2,2) eth port 3 link off(operational)

Aug 8 10:44:27 GPON[121]: ONU(2,2) eth port 3 link on(operational)

Aug 8 10:44:27 GPON[121]: ONU(1,2) eth port 4 link on(operational) 23

Aug 8 10:44:27 GPON[121]: notify\_priority\_function\_call ONU(1,2) MIb Sync Data 0

SWITCH(config)# show onu block status 1

OLT | ONU | Block Status | Block Reason

-----

------

1 | 1 | Unblock | None

1 | 2 | Auto Block | SRCMAC

1 3 Unblock None

1 | 4 | Unblock | None

1 | 5 | Unblock | None

1 | 6 | Unblock | None

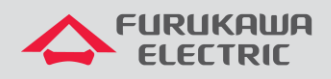

#### 4.3.2 Modelos 3508, 3516

Na ocorrência de loop, é possível verificar que a ONU envolvida entrar em status bloqueada através de logs e através de comando de show, que pode ser verificado conforme abaixo:

| 2024 Oct 25 10:32:12 UTC OLT GPON-4 [2331]: [ONU] - ONU Blocked.                      |
|---------------------------------------------------------------------------------------|
| Interface: gpon3, ONU-ID: 1.                                                          |
| OLT# show onu table interface gpon3                                                   |
| GPON   ONU   Serial number   Model name   Link status   Profile name   Profile status |
| 3   1   FRKW298008b6   710-40B   Active   200_acesso (B)   Uploaded                   |
|                                                                                       |

## 5 MULTICAST

As recomendações abaixo são consideradas boas práticas de desempenho de rede que visam mitigar problemas em cenários de multicast.

## 5.1 Bloqueio de tráfego multicast desconhecido

Quando um tráfego multicast chega a uma porta e a tabela MCFDB não possui informações de encaminhamento, o tráfego é encaminhado para todas as interfaces da OLT. Esse comportamento pode gerar uma sobrecarga de tráfego multicast na OLT, além de inundar a rede do cliente com encaminhamentos multicast.

Para evitar isso, recomenda-se utilizar o bloqueio do tráfego multicast desconhecido. Dessa forma, a OLT irá dropar os endereços que não possuem informações de encaminhamento. Essa funcionalidade pode ser configurada de maneira geral na OLT ou para a VLAN específica em uso.

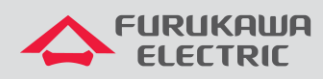

| Modelos LD3008, LW3008C, LD3016, G2500, LD3032, 3096 | Descrição                                  |
|------------------------------------------------------|--------------------------------------------|
| configure terminal                                   | Bloqueio de tráfego multicast desconhecido |
| ip unknown-multicast [port <port>] block</port>      |                                            |

| Modelos 3508 / 3516      | Descrição                                  |
|--------------------------|--------------------------------------------|
| configure terminal       | Bloqueio de tráfego multicast desconhecido |
| 12 unknown mcast discard |                                            |

# 5.2 Definição do GEM multicast (Somente OLTs LD3008, LW3008C, LD3016, G2500)

| Modelos LD3008, LW3008C, LD3016, G2500 | Descrição              |
|----------------------------------------|------------------------|
| configure terminal                     | Define o GEM Multicast |
| gpon                                   |                        |
| olt multicast-gem 4094                 |                        |

| Modelos 3032, 3096     | Descrição              |
|------------------------|------------------------|
| configure terminal     | Define o GEM Multicast |
| olt multicast-gem 4094 |                        |